## fsNMR Procedure – Stage 2

- 1. Open appropriate LabVIEW project from hdice user Desktop.
- 2. Open fsNMR.vi from project

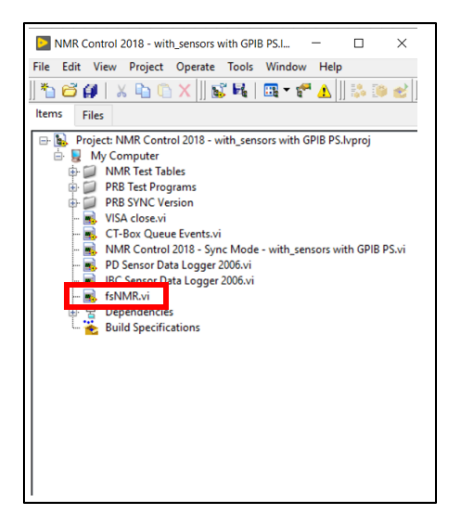

3. Click run arrow at top left of program

| Edit View Project Operate Too       | ols Window Help<br>1 Font ▼ \$⊖▼ -100▼ 251▼ 650▼ |                              |                        |               |
|-------------------------------------|--------------------------------------------------|------------------------------|------------------------|---------------|
| lardware Setup Scanner              | Expert RF Level (dBm)                            | Attenuator OK 🔴              |                        |               |
| art Scan Stop Scan                  | Samples f(min) KH                                | z 🖗 50 Current Frequency [kH | z] Number of Cycles    | Current Cycle |
| -1.000E+0<br>-1.000E+0<br>-1.000E+0 |                                                  |                              | -1.000E+0-             |               |
| -1.000E+0<br>-1.000E+0<br>-1.000E+0 |                                                  |                              | -1.000E+0<br>-1.000E+0 |               |
| -1.000E+0<br>-1.000E+0<br>-1.000E+0 |                                                  |                              | -1.000E+0              |               |
| ₽ -1.000E+0                         |                                                  |                              | -1.000E+0              |               |

- 4. Select whether to use previous run's results as background data.
  - a. If YES continue to step 5.
  - b. If NO skip to step 8

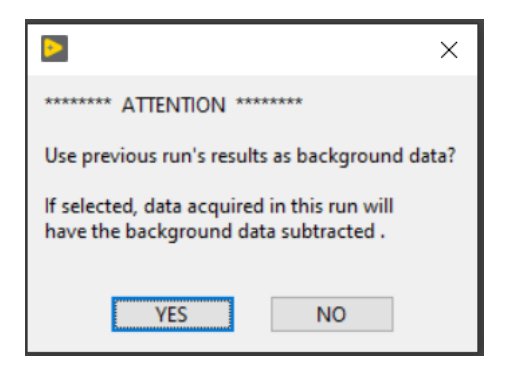

- 5. Use file browser that opens to select directory containing run results to use as background data.
- 6. Select "Current Folder" once you are in folder containing results to use as background data.

| Select directory containing ru                                                                                                    | un data to use as background.                                       |                                                                              |                                                       |        |                            |      | ×   |  |
|----------------------------------------------------------------------------------------------------|---------------------------------------------------------------------|------------------------------------------------------------------------------|-------------------------------------------------------|--------|----------------------------|------|-----|--|
| $\leftrightarrow$ $\rightarrow$ $\checkmark$ $\uparrow$ $\square$ « fsNMR-results > 2020-03-24_155425 > $\checkmark$                                                                                                    |                                                                     |                                                                              |                                                       |        | , Search 2020-03-24_155425 |      |     |  |
| Organize 👻 New folder                                                                                                    |                                                                     |                                                                              |                                                       |        |                            |      | 0   |  |
| OneDrive  This PC  3 D0 Objects  C on PRBDSGLT2  Desktop  Downloads  Music  Pictures  Videos  Videos | Name ^<br>all_cycles<br>averaged_results.txt<br>system-settings.bxt | Date modified<br>3/30/2020 2:43 PM<br>3/24/2020 3:54 PM<br>3/24/2020 3:54 PM | Type<br>File folder<br>Text Document<br>Text Document | Size   | 62 KB<br>1 KB              |      |     |  |
| site (\\jlabsite) ()<br>apps (\jlabsite) ()<br>softwork () (jlabspps<br>softwork () (jlabsprp<br>group (\jlabsprp<br>File name                                                                                                    | я [                                                                 |                                                                              | Current                                               | Folder | Save                       | Canc | .el |  |

7. Select whether to normalize any new data to background data.

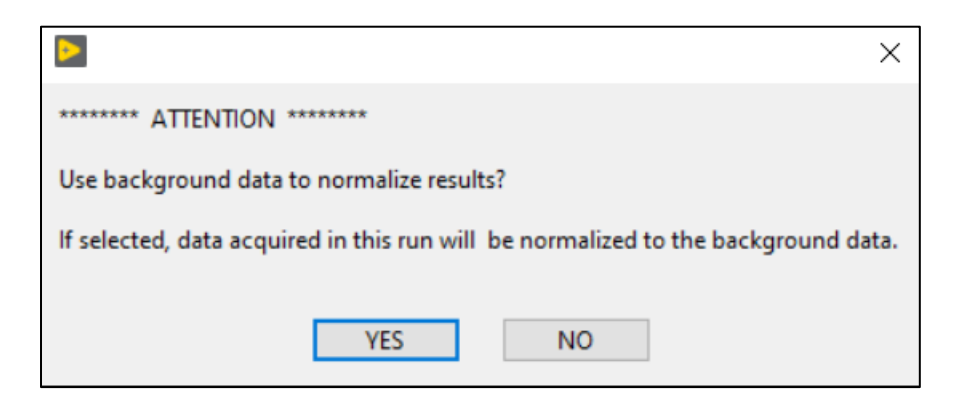

8. Select device NMR rack is currently connected to.

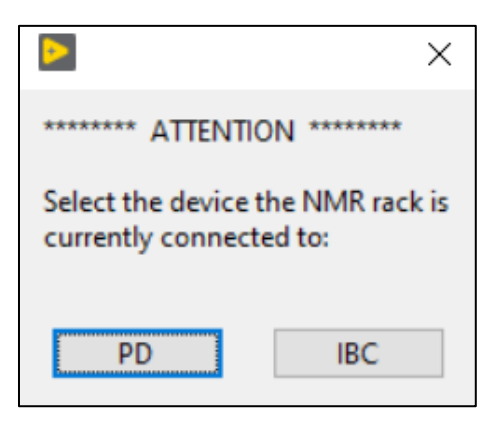

- 9. Wait for program to identify instrumentation.
  - a. If program cannot find a necessary instrument, program will stop.
- 10. Enter number of steps program will take between f(min) and f(max)

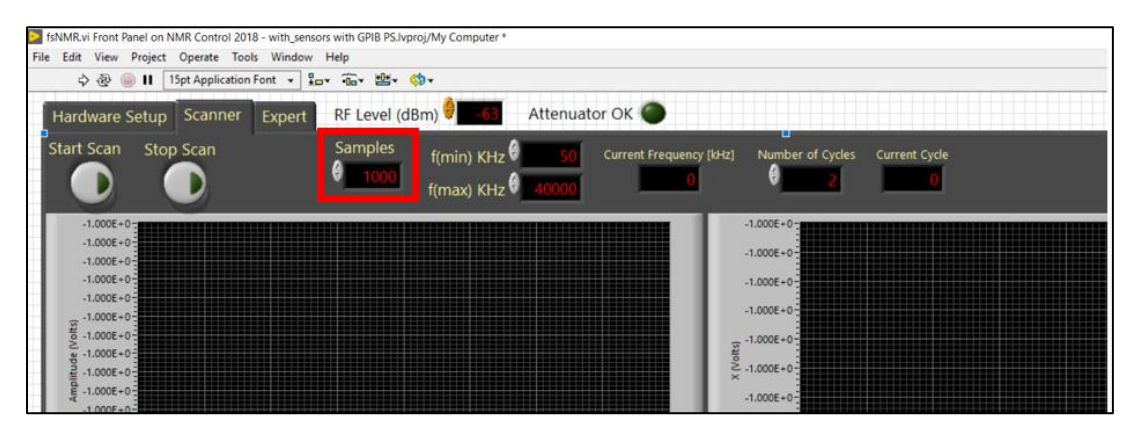

11. Enter frequency settings into Scanner tab of program.

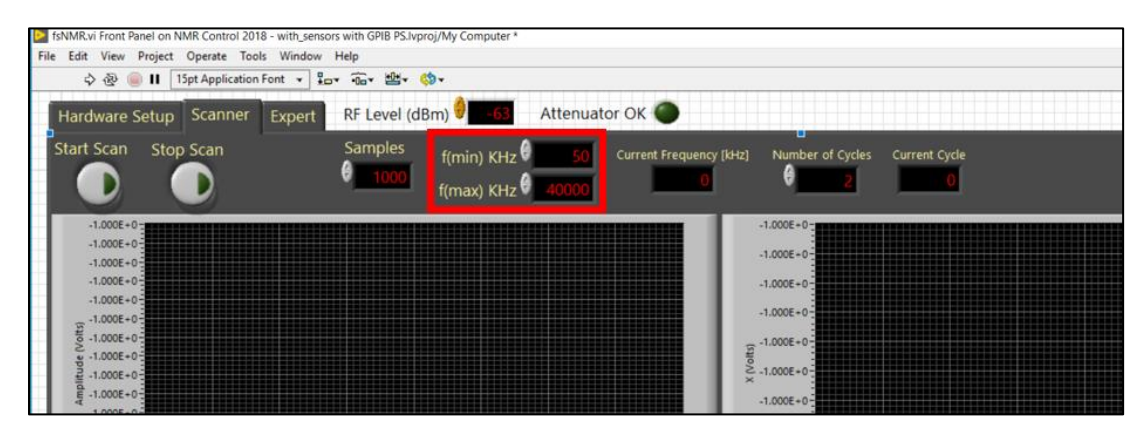

12. Enter number of cycles to run and average over.

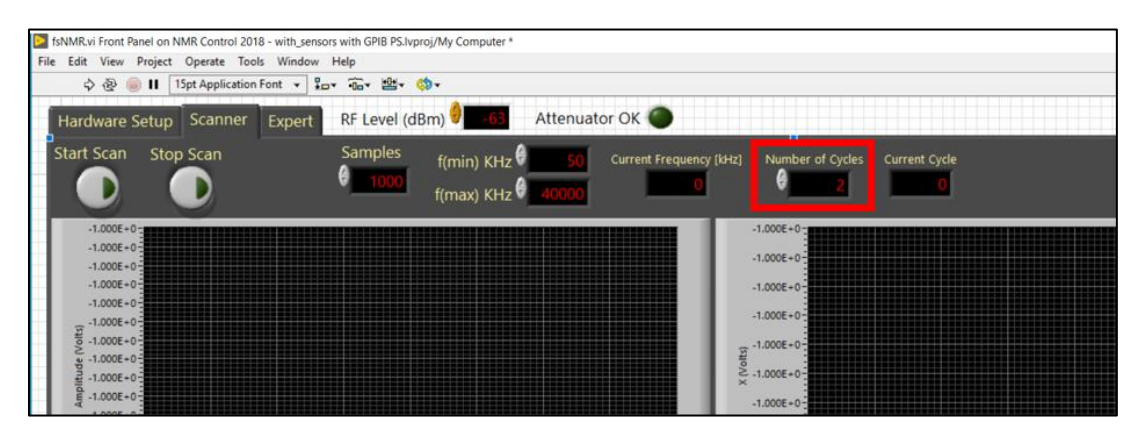

## 13. Hit start scan.

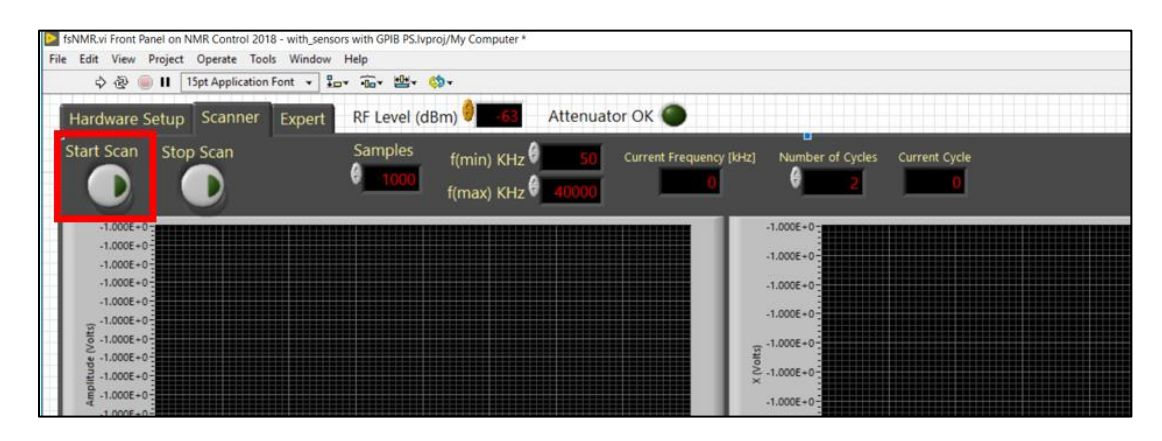

- 14. Wait for program to finish.
  - a. Example screenshot of program running below.
  - b. White signal is measurement of current run.
  - c. Red signal is average of all previous runs.

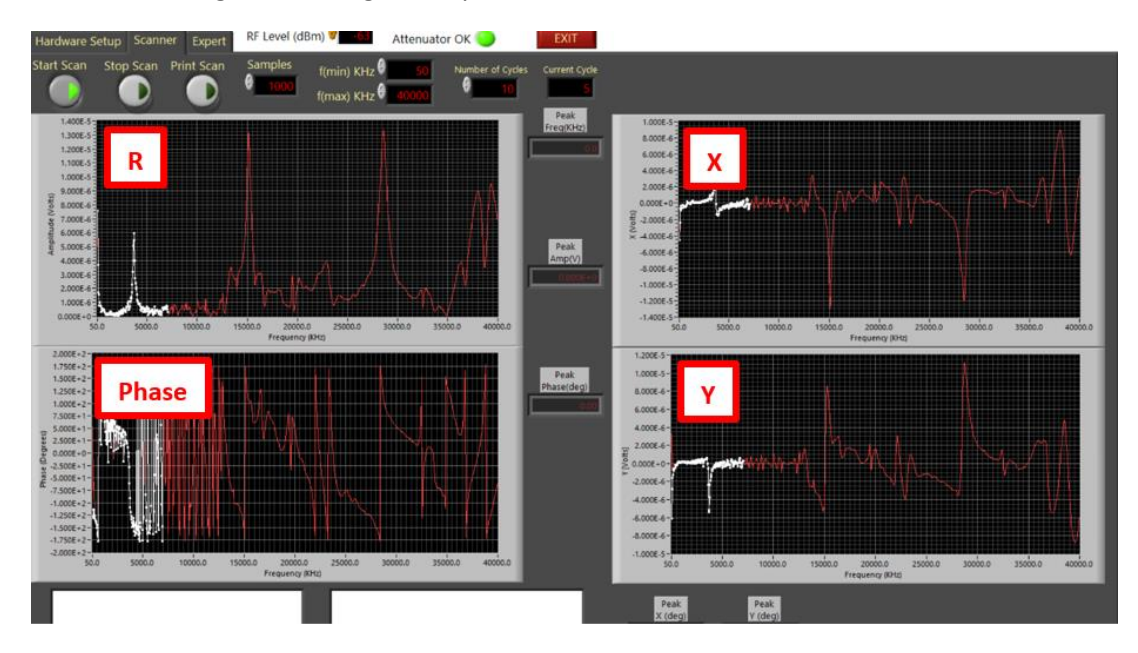

- 15. When program finishes, input any comments into the pop-up window.
  - a. Comment window will timeout after ~10 seconds if no user interaction.
- 16. Exit program by clicking EXIT button.